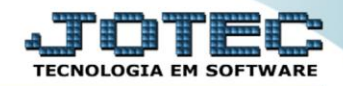

## RELATÓRIO DE EMISSÃO DE RECIBO DE FÉRIAS FPEMMRCFE

Explicação: Com opção de emitir o aviso com ou sem recibo, apenas o recibo, podendo ainda incluir observações no recibo.

## > Para realizar essa operação acesse o módulo: Folha de Pagamento.

| 🝓 Menu Geral - JOTEC - 0000096.00 - 1127 - Mozilla Firefox                                             |                            | 1000                |                 |                  |                                                                                                    |
|----------------------------------------------------------------------------------------------------|----------------------------|---------------------|-----------------|------------------|----------------------------------------------------------------------------------------------------|
| 3 172.161.28/cgi-bin/jtgeseus.exe                                                                      |                            |                     |                 |                  |                                                                                                    |
| Suporte Eletrônico                                                                                     |                            |                     |                 |                  | all IIIII<br>Tecnologia en software                                                                   |
| Sistemas<br>Faturamento<br>Serviços                                                                    | Faturamento                | Serviços            | CRM - SAC       | Telemarketing    | A c e s s o R á p i d o     Centro de Custo     Orçamento     Orçante do cuetos                       |
| CRM - SAC C<br>Telemarketing C<br>EDI C<br>Mala Direta C                                               | Mala Direta                | Estoque             | Compras         | ELPR             | Balancete centro de custos<br>Conta de ratelo<br>Contabilidade                                        |
| PDV 0<br>Estoque 0<br>Compras 0<br>ELPR 0                                                              | Produção                   | Gerenc. de projetos | Contas a Pagar  | Contas a Receber | Orçamentos<br>Orçamentos<br>Canento x realizado<br>Lançamento padrão<br>Parámetros validador contábil |
| Produção     O       Gerenc. de projetos     O       Contas a Pagar     O       Contas a Receber     O | Bancos                     | Fluxo de Caixa      | Centro de Custo | Exportador       | ELPR<br>Gera NF-E<br>Entradas<br>Estoque                                                              |
| Bancos O<br>Fluxo de Caixa O<br>Centro de Custo O<br>Exportador O                                      | Gestor                     | Importador          | Auditor         | Filiais          | Produtos mais movimentados<br>Fiscal<br>Empresa<br>IRPJ/CSLL                                          |
| Gestor C<br>Importador C<br>Auditor C<br>Filiais C                                                     | Estatísticas &<br>Gráficos | Fiscal              | Contabilidade   | Diário Auxiliar  | Apuração de ICMS livro<br>Gera relatório de entradas                                                  |
| Estatísticas & Gráficos O<br>Fiscal O<br>Contabilidade O<br>Diário Auxiliar O                          | Ativo Fixo                 | Folha de Pagamento  |                 |                  | Administração                                                                                         |
| SUPORTE JOTEC                                                                                          |                            | TECNICO             | 29/09/2015      | MATRIZ           | Sair                                                                                                  |

## > Em seguida acesse: *Atualizações > Rotina de férias*.

| 🕘 Menu da Folha de Pagamento - JOTEC - jtfpme01 - 000071.00 - Mozilla Firefox                                                                                                    |                                                                                                    |                                                                                                    |                                                                                                    |                                                    |       |  |
|----------------------------------------------------------------------------------------------------|----------------------------------------------------------------------------------------------------|----------------------------------------------------------------------------------------------------|----------------------------------------------------------------------------------------------------|----------------------------------------------------|-------|--|
| 172161.28/cgi/bin/ftfpmd1.exeiPROG=jotec   Suporte Eletrônico     Sistemas     Faturamento   Serviços   CRM - SAC   CRM - SAC   Telemarketing   Mala Direta   Estoque   Compras   Compras   ELPR   Produção   Gerenc. de projetos | Atualizações C<br>Fechamento Quinzenal,<br>Gera lançamentos na fi<br>Ficha Financeira Mensal<br>Ficha Financeira Anual<br>Encerramento do Exerc<br>Cálculo da Folha<br>Cálculo de Adiantament<br>Cálculo de Adiantament<br>Cálculo de 13º Salário<br>Rotinas de Férias | Consultas R.Mensais<br>/Mensal Con<br>icha mensal Con<br>I Cap<br>dicio - 13º Sal. Gera<br>Altei<br>to Exd<br>Gera<br>Atua | R.Anuais R.Gerenciais<br>versão Eventos Ficha Anual<br>versão de Valores<br>tura Apontamento Relógio<br>a lançamento apontamento<br>a arq.de remessa bancária<br>ra Percentual FGTS<br>usão Movtos Auditoria<br>ar vale transporte<br>alização func X atividades | Gera arquivo MANAD<br>Seguro desempr.magn.<br>SPED | FOLHA |  |
|                                                                                                    | U-                                                                                                    | Funcionários                                                                                                    | I-Ficha mensal                                                                                                    | L-Rescisão                                         |       |  |
| 😲 Suporte eletrônico                                                                                                    | 0-                                                                                                    | Cálculo folha                                                                                                    | S-Retorna sit. folha                                                                                                    | F-Menu Inicial                                     |       |  |
| Melhorando sua empresa                                                                                                    | Q-Fec                                                                                                    | ha quinz/mensal                                                                                                    | N-Cálculo adiantamento                                                                                                    |                                                    |       |  |
|                                                                                                    |                                                                                                    | P-Folha                                                                                                    | E-Férias                                                                                                    |                                                    |       |  |
| SUPORTE JOTEC                                                                                                    |                                                                                                    | TECNICO                                                                                                    | 05/10/2015 M                                                                                                    | IATRIZ                                             |       |  |

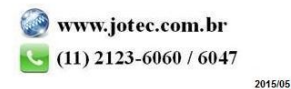

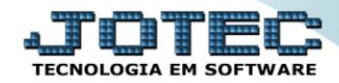

Com a tela de *"Rotina de férias"* aberta, clique no link *"<u>Aviso/recibo</u>"*.

| ſ | 🥑 Rotinas de férias - JOTEC - jtfpca91 - 0000105.00 - Mozilla Firefox                                                                                                    |
|---|----------------------------------------------------------------------------------------------------|
|   | 🗰 🖉 172.16.1.28/cgi-bin/jtfpca91.exe                                                                                                    |
|   | 🗋 🗛 🕐 🗐 🖉 🚽 👘                                                                                                    |
| l | <u>Atualização zeral de férias</u>   <u>Exclusão zeral de férias</u>   <u>Cálculo</u>   <u>Demonstrativo médias</u> <u>Aviso/recibo</u> <u>Calendário</u>   <u>Relatório</u> |
| l | Código Nome Prev.férias 000000000                                                                                                    |
|   | Data de pagamento                                                                                                    |
|   | Férias gozadas Período aquisição Período de gozo Período de abono pec                                                                                                    |
|   | Meses         00         Inicial         000000000         Inicial         0000000000                                                                                        |
|   | Dias 00 Final 01/10/2015 Final 01/10/2015 Final 01/10/2015                                                                                                    |
|   |                                                                                                    |
|   | Evento 001 SALARIO NORMAL Mês cálculo 10 Dias a gozar 00                                                                                                    |

- Na tela "Aviso/recibo de férias", selecione o (1)Tipo de documento a ser considerado como: "Aviso c/recibo", "Apenas aviso" e "Apenas recibo".
- Selecione a (2)Ordem de impressão desejado (<u>Código funcionário</u> ou <u>Depto/Setor/Seção</u>).
- Informe os (3)Dias antecedência "iniciais e finais" e informe o (4)Período de gozo(coletivo) "inicial e final" a serem considerados na emissão.
- Informe o (5)Depto/setor/seção "inicial e final", informe o (6)Funcionário "inicial e final" e informe o (7)Mês cálculo "inicial e final" a serem considerados na emissão do relatório.
- Selecione e informe as demais (8) *Opções de impressão* a serem consideradas na emissão do relatório.
- > Clique no ícone da "*Impressora*" para emitir o relatório.

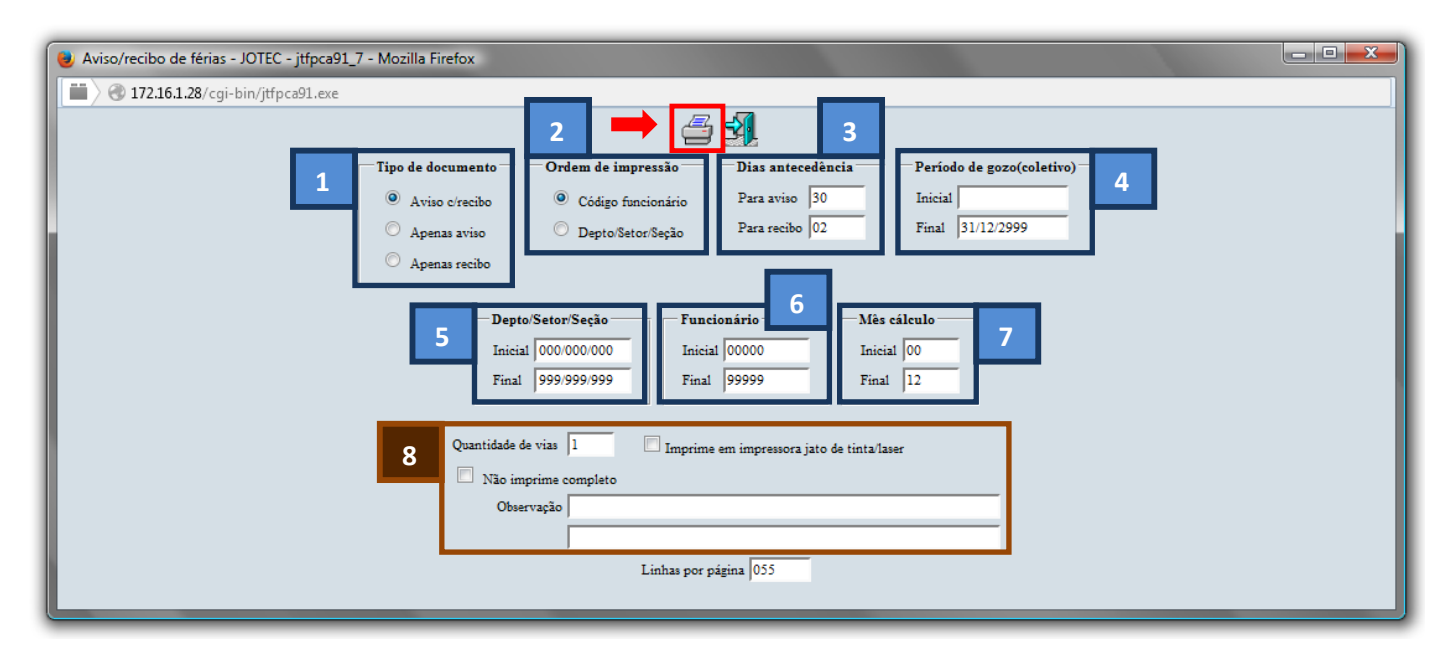

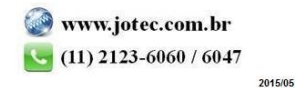

> Selecione a opção: *Gráfica Normal – PDF com Logotipo* e clique na *Impressora*.

| 😻 Escolha do tipo de impressão - JOTEC - jttrimpr - 0000028 - Mozilla Firefox |    |
|-------------------------------------------------------------------------------|----|
| 🗰 🖉 172.16.1.28/cgi-bin/jtfmle46.exe                                          | ţ. |
|                                                                               |    |
| Via de impressão                                                              |    |
| Local O Servidor (Cups)                                                       |    |
|                                                                               |    |
| Configurações de impressão                                                    |    |
| 🔘 visualização (o browser assume o controle da impressão)                     |    |
| gráfica normal - PDF com Lozotipo     Baixa arquivo texto                     |    |
| Caractere normal (para impressoras matriciais e laser)                        |    |
| caractere reduzido (apenas para impressoras matriciais)                       |    |
|                                                                               |    |
| Selecione a impressora desejada:                                              |    |
|                                                                               |    |
|                                                                               |    |
|                                                                               |    |

> Será aberta a tela do relatório desejado.

| 🕘 11235448.pdf - Mozilla Firefox |                                                                                                    |            |
|----------------------------------|----------------------------------------------------------------------------------------------------|------------|
| 172.16.1.28/files/11235448.pdf   |                                                                                                    |            |
| 🔲 🏠 🎝 Página: 🚺 de 6             |                                                                                                    | 21 🖨 🖪 🔳 » |
|                                  | Suporte Eletrónico AVISO E RECIBO DE FERIAS CAPITULO I DE CLT. DECRETO-LEIN 5422 DE DIAS/1443, COM #& ALTERACOES DO DECRETO-LEIN. 1535 DE 13,044977 AVISO P REVIO DE FERIAS ART. 135 DA CLT., PARTICIPANDO NO MIRMO COM 30 DIAS DE ANTECEDENCIA UNED MARI: DIVENDE COMPRENDING CANTRALETENAMO COM 30 DIAS DE ANTECEDENCIA                                                                                                    | 4          |
|                                  |                                                                                                    |            |
|                                  | LOS DEL LI LA CONTRETO AL CONTRETO AL          |            |
|                                  | A MARINE (2 44. 0 9119810 44. 2003)<br>I PARE DECO MODENTO E BOLLARMA<br>DERITA NO EL AGANE, DE AGONE DE LET. O managementation of the second and a second and any relational, paragements and any relational paragements and any relational paragements any relational paragements and any |            |

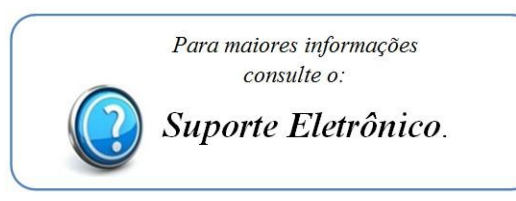

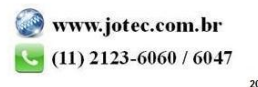